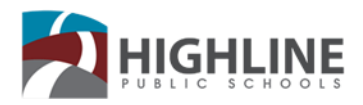

# Cómo usar y solucionar problemas en un Chromebook

A continuación, los problemas más comunes que se encontrarán en un Chromebook y consejos para mantenerlo funcionando sin problemas.

Este enlace proporciona consejos sobre el uso de un Chromebook – <u>Ayuda para un Chromebook a</u> través de Google.

# Cómo buscar en Google

# Muchas soluciones se pueden encontrar utilizando la herramienta de búsqueda de Google.

- 1. Abra el navegador web Chrome.
- 2. Introduzca las palabras de búsqueda en el cuadro de búsqueda, y haga clic en enter.
- 3. Utilice palabras clave para buscar. Por ejemplo, en lugar de escribir "el ordenador de mi hijo está atascado", escriba "Chromebook frizado".

#### Consejo 1: Comience con lo básico

No importa lo que esté buscando, comience con una simple búsqueda como ¿dónde está el aeropuerto más cercano? Siempre puede agregar algunas palabras descriptivas si es necesario.

#### Consejo 2: Busque con su voz

¿Cansado de escribir? Para buscar con la voz, diga "Ok Google" o seleccione micrófono.

#### Consejo 3: Elija las palabras cuidadosamente

Cuando decida qué palabras poner en el cuadro de búsqueda, intente elegir las palabras que probablemente aparecerán en el sitio que está buscando. Por ejemplo, en lugar de decir que me duele la cabeza, decir dolor de cabeza, porque esa es la palabra que un sitio médico usaría.

#### Consejo 4: No se preocupes por las pequeñas cosas

- Ortografía. El corrector ortográfico de Google utiliza automáticamente la ortografía más común de una palabra determinada, ya sea que la deletree correctamente o no.
- Capitalización. Una búsqueda para El New York Times es la misma que una búsqueda para los tiempos de Nueva York.

#### Consejo 5: Encuentre respuestas rápidas

Para muchas búsquedas, Google hará el trabajo por usted y mostrará una respuesta a su pregunta en los resultados de búsqueda.

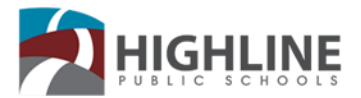

- Diccionario: Ponga "define" delante de cualquier palabra para ver su definición.
- Cálculos: Introduzca una ecuación matemática como 3\*9123, o resuelva ecuaciones gráficas complejas.
- Conversiones unitarias: Introduce cualquier conversión, como 3 dólares en euros.

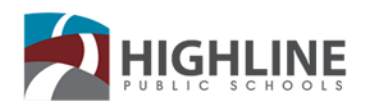

# Tabla de contenidos

| Cómo buscar en Google1                                                       |
|------------------------------------------------------------------------------|
| Usando tu Chromebook4                                                        |
| Como iniciar una sesión en Chromebook5                                       |
| Indicadores de carga del Chromebook6                                         |
| Actualización del sistema operativo Chromebook (OS)6                         |
| Capturas de pantalla7                                                        |
| Tome una captura de pantalla completa7                                       |
| Tome una captura de parcial7                                                 |
| Traducción7                                                                  |
| Traducir una página web en Chromebook7                                       |
| Activar o desactivar la traducción7                                          |
| Activar o desactivar la traducción para todos los idiomas8                   |
| Activar o desactivar la traducción para un idioma especifico                 |
| Cambie el idioma de tu navegador Chrome (solo Windows y Chromebook)8         |
| Cambiar usuarios                                                             |
| Teclado y teclas rápidas9                                                    |
| Zoom de la pantalla10                                                        |
| Métodos para restablecer un Chromebook10                                     |
| a. Restablecer un Chromebook10                                               |
| b. Restablecimiento duro de un Chromebook11                                  |
| c. Tres dedos restablecer un Chromebook11                                    |
| Consejos de solución de problemas de Chromebook13                            |
| Problema 1: La pantalla es demasiado grande, demasiado pequeña o ha girado13 |
| Problema 2: La pantalla es oscura o en blanco13                              |
| Problema 3: Sin sonido en los auriculares13                                  |
| Problema 4: No se puede conectar a una red Wi-Fi13                           |
| Problema 5: El Chromebook no se enciende13                                   |
| Problema 6: Sistema lento14                                                  |
| Problema 7: Mensaje – "Esta página web no está disponible14                  |
| Problema 8: Mensaje ¡AWW, Snap!15                                            |
|                                                                              |
| Opciones de accesibilidad de Google16                                        |
| Texto a voz17                                                                |

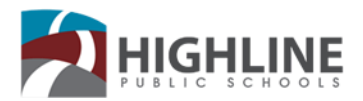

|                                | Dullet WA 30100 |
|--------------------------------|-----------------|
| Teclado                        | 17              |
| Configuración de visualización | 17              |
| Ratón y panel táctil           | 17              |
| Opciones de visión             |                 |
| Opciones auditivas y motoras   | 19              |

# Usando su Chromebook

# Como iniciar una sesión en Chromebook-español

1. Presione el botón de encendido

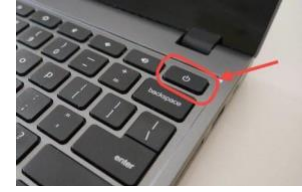

**2.** En esta pantalla, escriba el número de identificación de Highline de 7 dígitos del estudiante. Si no sabe el número de su hijo, pregúntele a su maestro.

| Clan in the second | ~      |      |   |                      |
|--------------------|--------|------|---|----------------------|
| Sign in to your    | Chrome | book |   |                      |
| 1                  |        |      |   | a highlimeachaola or |
| Forget weak?       |        |      | 1 |                      |
|                    |        |      |   | Next                 |
|                    |        |      |   |                      |
|                    |        |      |   |                      |
|                    |        |      |   |                      |
|                    |        |      |   |                      |

 La contraseña de su hijo es su fecha de cumpleaños. Está en formato MM / DD / AAAA Por ejemplo: Cumpleaños: 5 de febrero del 2012 Contraseña: 02/05/2012

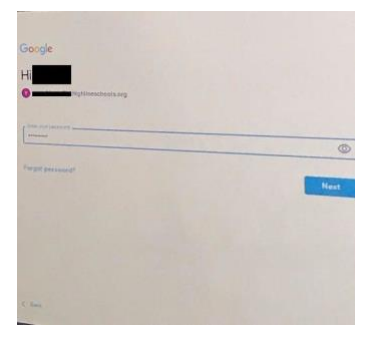

**4.** La primera vez que un estudiante inicia una sesión en Chromebook la contraseña es **highline** Si tiene un estudiante en kínder o primer grado, posiblemente deba usar esta contraseña. Si su hijo ha usado Chromebook en la escuela, su fecha de nacimiento debe funcionar.

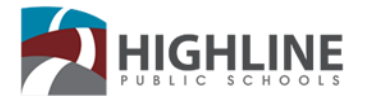

5. Si su hijo usa la contraseña "highline", le pedirá crear una nueva Contraseña. Asegúrese de usar su fecha de nacimiento en formato MM/DD/AAAA. Es muy importante incluir ceros para los meses y días que tienen solo un dígito. También es muy importante usar cuatro dígitos para el año.
Si no hace esto, su hijo no puede iniciar la sesión cuando regrese a la escuela.

6. ¡Ahora tiene que haber iniciado la sesión!

# Indicadores de carga de Chromebook

Cuando se conecta a la corriente, ¿cuál es la luz indicadora junto al color del puerto de carga?

Naranja / Rojo = cargando Verde/ Blanco=cargado Sin luz de carga = Si el Chromebook no tiene luz, pruebe una toma de corriente diferente para ver si eso resuelve el problema.

# Actualización del sistema operativo Chromebook (sistema operativo)

Mantener su Chromebook actualizado resolverá muchos problemas y lo mantendrá funcionando sin problemas. En general, esto sólo tendría que hacerse mensualmente.

Debe iniciar sesión para iniciar este proceso. Inicie sesión en el dispositivo, haga clic en cualquier parte del menú para obtener el menú emergente. Haga clic en el icono Configuración (Engranaje).

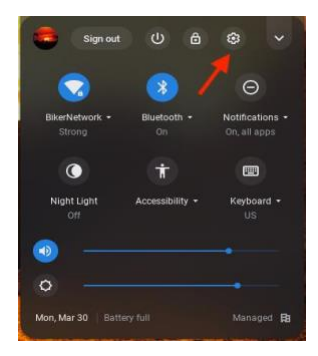

Haga clic en el sistema operativo Acerca de Chrome

| Settings                    | Q, Swarth sattings                                                           |   |      |
|-----------------------------|------------------------------------------------------------------------------|---|------|
| <ul> <li>Network</li> </ul> | Tour Chromebook is managed by battlegroundps.org                             |   |      |
| \$ Blueteeth                | If a setting doesn't show on this page, look in your Chrome browser settings |   | ×    |
| Connected devices           | Network                                                                      |   |      |
| You and Google              | VD FI                                                                        |   |      |
| Personalization             | Add connection                                                               |   | 4    |
| III Apps                    |                                                                              |   |      |
| C Linux (Beta)              | Bioritovin                                                                   |   |      |
| - Advanced                  | 8 Blaefooth<br>Ch                                                            | • |      |
| About Chrome OB             | Connected devices                                                            |   |      |
|                             | Android phone<br>Connect your Ohromebook with your phone. Learn more         | B | - 20 |
|                             |                                                                              |   |      |

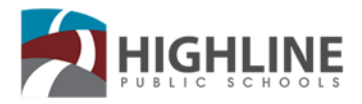

#### Haga clic en Buscar actualizaciones.

| Set      | tings             | Q, Search settings                               |                   |
|----------|-------------------|--------------------------------------------------|-------------------|
| Ŧ        | Network           | About Chrome OS                                  |                   |
| *        | Bluetooth         |                                                  |                   |
|          | Connected devices | Google Chrome OS                                 |                   |
| <u>*</u> | You and Google    | Version 80.0.3987.158 (Official Build) (64-bit)  | Check for updates |
| 1        | Device            |                                                  |                   |
| p        | Personalization   | See what's new                                   |                   |
| a,       | Search engine     | Bet help with Chrome OS                          |                   |
| Ħ        | Apps              | Report an issue                                  |                   |
| 3        | Linux (Beta)      | Additional details                               |                   |
| Adva     | nced ~            | Your Chromebook is managed by battlegroundps.org | 12                |

El sistema tendrá que reiniciarse cuando las actualizaciones terminen de instalarse. Mantenga pulsado el botón de encendido durante unos 5 segundos.

#### Imágenes

Las capturas de pantalla son muy útiles para incluir al informar de un problema con un Chromebook.

#### Toma una captura de pantalla completa:

Capture una imagen de toda la pantalla presionando **Ctrl** + . La tecla Imprimir pantalla suele ser la sexta tecla de la izquierda y tiene un símbolo de un cuadrado junto a dos líneas. Más adelante aparecerá una ventana con opciones para ver la captura de pantalla y copiar en Google Drive.

#### Tome una captura de pantalla parcial:

Capture un área específica de la pantalla presionando Ctrl + caps lock +

A continuación, podrá arrastrar el cursor para formar un cuadro alrededor del área de la pantalla que desea capturar. Más adelante aparecerá una ventana con opciones para ver la captura de pantalla y copiar en Google Drive.

#### Traducción

Cambia idiomas de Chrome y traduce páginas web

#### Traducir páginas web en Chrome

Cuando se encuentre con una página escrita en un idioma que no entiendes, puedes usar Chrome para traducir la página.

- 1. En el ordenador, abra Chrome.
- 2. Vaya a una página web escrita en otro idioma.
- 3. En la parte superior, haga clic en Traducir.
- 4. Chrome traducirá la página web ésta sola vez.

¿No funcionas? Intente actualizar la página web. Si sigue sin funcionar, haga clic con el botón derecho en cualquier parte de la página. A continuación, haga clic en Traducir a [Idioma].

#### Activar o desactivar la traducción

De forma predeterminada, Chrome ofrece traducir páginas escritas en un idioma que usted no entiende.

# Activar o desactivar la traducción para todos los idiomas

Puede controlar si Chrome ofrecerá traducir páginas web.

- 1. En el ordenador, abre Chrome.
- 2. En la parte superior derecha, haga clic en Más configuración.
- 3. En la parte inferior, haga clic en Avanzado.
- 4. En "Idiomas", haga clic en Idioma.
- 5. Active o desactive "Ofrece traducir las páginas que no están en un idioma que lea".

# Activar o desactivar la traducción para un idioma específico

Puede controlar si Chrome ofrecerá traducir páginas web en un idioma específico.

- 1. En el ordenador, abra Chrome.
- 2. En la parte superior derecha, haga clic en Más configuración.
- 3. En la parte inferior, haga clic en Avanzar.
- 4. En "Idiomas", haga clic en Idioma.
- 5. Junto al idioma que desea usar, haga clic en Más
- Si el idioma no aparece en la lista, agréguelo haciendo clic en Agregar idiomas.
- 6. Activar o desactivar oferta para traducir páginas en este idioma.

# Cambiar el idioma del navegador Chrome (solo Windows y Chromebook)

Puede configurar Chrome para que muestre todos los ajustes y menús en el idioma que quiera. Esta opción solo está disponible en ordenadores Windows y Chromebook.

- 1. En el ordenador, abra Chrome.
- 2. En la parte superior derecha, haga clic en Más configuración.
- 3. En la parte inferior, haga clic en Avanzar.
- 4. En "Idiomas", haga clic en Idioma.
- 5. Junto al idioma que desea usar, haga clic en Más
- 6. Si el idioma no aparece en la lista, agréguelo haciendo clic en Agregar idiomas.
- 7. Haga clic en Mostrar Google Chrome en este idioma o Mostrar Chrome OS en este idioma.
- 8. Esta opción solo está disponible en ordenadores Windows y Chromebook.
- 9. Reinicie Chrome para aplicar los cambios.

# **Cambiar usuarios**

#### Cómo cambiar entre usuarios en un Chromebook

- Haga clic en el Panel de configuración rápida en la parte inferior derecha de la pantalla.
- A continuación, haga clic en su nombre de usuario.
- A continuación, haga clic en "iniciar sesión en otro usuario."
- Elija el perfil al que desea cambiar y escriba la contraseña.

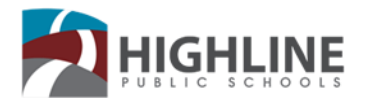

# Teclado y teclas rápidas

Nota: Esto puede variar dependiendo del modelo de Chromebook. Puede hacer clic en las teclas ctrl, alt y + al mismo tiempo para ver las teclas de método abreviado específicas en tu Chromebook.

Cierre sesión rápido del sistema: Ctrl + Mayús + Q (haga dos veces)

Cerrar sesión en Chromebook: Mantenga presionada **la tecla Ctrl** y **Shift con la** mano izquierda, toque **Q** dos veces para cerrar sesión.

#### Enlace a métodos abreviados de teclado comunes.

https://support.google.com/Chromebook/answer/1047364?hl=en

- ← Go to the previous page (F1)
- → Go to the next page (F2)
- c Refresh your current page (F3)
- Make your page take up the full screen (F4)
- Show all your open windows (F5)
- Decrease screen brightness (F6)
- Make the screen brighter (F7)
- Turn off the sound (F8)
- Lower the volume (F9)
- Raise the volume (F10)

#### Función teclas del teclado

El teclado del Chromebook está diseñado para ayudarle a usar las teclas correctas para lograr las cosas que más necesitas.

| Clave    | Función                                                       |
|----------|---------------------------------------------------------------|
| <b>+</b> | Vaya a la página anterior en su historial de navegación (F1)  |
| <b>→</b> | Vaya a la página siguiente de su historial de navegación (F2) |

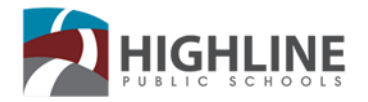

| C          | Vuelva a cargar la página actual (F3)                                                                                                    |
|------------|----------------------------------------------------------------------------------------------------|
|            | Abra su página en modo pantalla completa (F4)                                                                                                    |
|            | Cambie a su siguiente pestaña o ventana (F5)                                                                                                    |
| ۲          | Disminuir el brillo de la pantalla (F6)                                                                                                    |
| *          | Aumentar el brillo de la pantalla (F7)                                                                                                    |
| ∎(×        | Silencio (F8)                                                                                                    |
| <b>∢</b> - | Disminuir el volumen (F9)                                                                                                    |
|            | Aumentar el volumen (F10)                                                                                                    |
| ۹          | Busque en sus aplicaciones y en la página web desde su lista de<br>aplicaciones. En un Chromebook, esta llave se encuentra en el lado,<br>donde normalmente encontraría la tecla caps lock.<br>Si está utilizando un teclado normal, la tecla Windows entre<br><b>Ctrl</b> y <b>Alt</b> funcionará como la tecla de búsqueda.<br>Para activar <b>caps lock</b> temporalmente, pulse Alt <b>+</b> la tecla <b>de búsqueda</b> . |

# Zoom de la pantalla:

Para que todo sea **más grande:** Mantenga pulsado el crtl, shift + teclas. Siga haciendo clic en el signo + para aumentar la fuente.

Para hacer todo **más pequeño:** Mantenga pulsado el crtl, shift - teclas. Siga haciendo clic en el signo - para disminuir la fuente.

# Métodos para restablecer un Chromebook:

#### a. Restablecer un Chromebook

Cada vez que su Chromebook no funcione correctamente puede apagarlo por completo pulsando el botón de encendido para reiniciarlo.

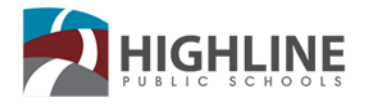

#### b. Forzar restablecer un Chromebook

Tenga en cuenta que cualquier trabajo no guardado. datos. etc. se perderán al utilizar este método.

Mantenga pulsado los botones De encendido y actualización

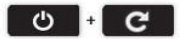

#### c. Tres dedos Restablecer un Chromebook

1º: Mantenga pulsado el botón **de encendido** en Chromebook.

| - ! 0 #<br>- 1 2 3 | \$ % ^ & *<br>4 5 6 7 8 | ( ) - +<br>9 0 - = backspace |
|--------------------|-------------------------|------------------------------|
| w q w e            | r t y u i               | • • • • • • • •              |
| ۹ a s i            | i f g h j               | k I ; rae                    |
| shin Z X           | c v b n m               | < > ? unit                   |
| cut alt            |                         |                              |

2º: Mantenga pulsado ESC y Actualice y toque encendido

Esto le llevará a la pantalla de recuperación.

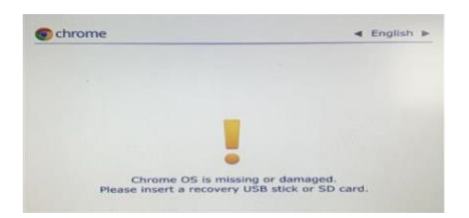

3º: Mantenga pulsada la tecla CTRL y puntee la letra D y, a continuación, pulse enter.

| (*) ( + ) ( • ) ( ¤ ) ( • ) ( •      |                      |
|--------------------------------------|----------------------|
| - 1 8 8 5 6 A 8<br>- 1 2 3 4 5 6 7 8 | [ ] - + heckpoor     |
| . qwertyu                            | • • { } {            |
| a a s d f g h j j                    | *)!!!!! <b>!</b> !!! |
| um z x c v b n m                     | uun (* ) * )         |
| (en ) at                             |                      |

4º: cuando el sistema operativo OS este desactivado, pulse enter.

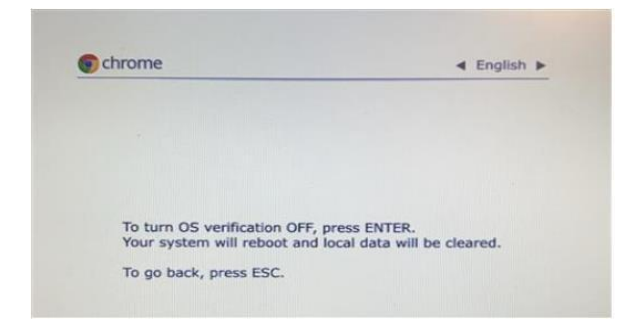

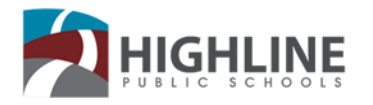

La verificación del sistema operativo OS está fuera de la pantalla parpadeará, no haga nada. Aparecerá la pantalla en modo desarrollar y el sistema se reiniciará.

Ahora estará en la pantalla de bienvenida.

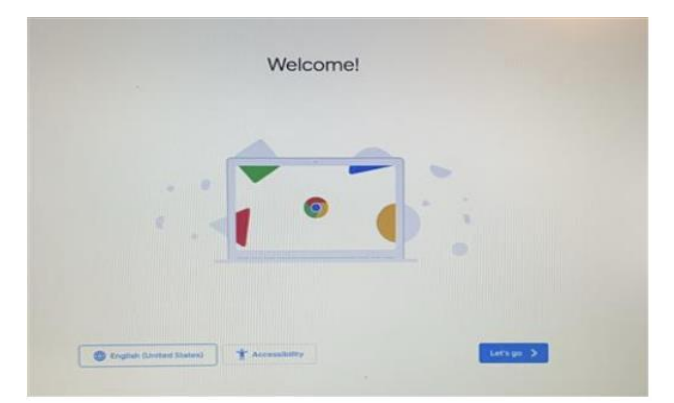

5º: Toque el botón Vamos.

Conéctese al WiFi: Offsite (Home) - elija su Wi-Fi local e inicie

```
sesión en Onsite (School) - Seleccione network de la
```

escuela

#### 6º: Toque Siguiente y a continuación, los botones acepten y continúe

Aparecerá la pantalla de inscripción de "Enterprise". Si no se inscribe automáticamente, introduzca su **dirección y contraseña de Gmail de la escuela.** Inicie sesión de nuevo para configurar su cuenta en el Chromebook.

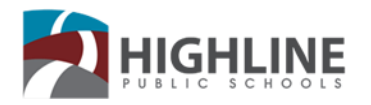

Consejos para solucionar problemas de Chromebook

#### Problema 1: La pantalla es demasiado grande, demasiado pequeña o ha girado.

Mantenga pulsada la tecla Ctrl y Shift y el botón correspondiente en el teclado.

Ctrl Shift Restablece la escala de la pantalla a la configuración predeterminada.

**Ctrl Shift** Aumenta la escala de la pantalla, haciendo que los elementos aparezcan más grandes en la pantalla.

**Ctrl Shift** Disminuye la escala de la pantalla, haciendo que los elementos aparezcan más pequeños en la pantalla.

Ctrl Shift Gire la pantalla 90 grados.

#### Problema 2: La pantalla es oscura o en blanco

- 1. Asegúrese que el Chromebook esté conectado.
- 2. Asegúrese que el Chromebook esté encendido pulsando el botón de encendido.
- Pulse el botón aumentar el brillo de la pantalla varias veces y, a continuación, compruebe si el brillo de la pantalla aumenta. Para obtener más información sobre dónde está el botón aumentar el brillo de la pantalla, consulte el artículo de Dell Chromebook guía de teclado base de conocimientos de Dell.
- 4. Reinicie el Chromebook manteniendo pulsado el botón de encendido hasta que el dispositivo se apague y a continuación, vuelva a encenderlo.

#### Problema 3: Sin sonido en los auriculares

Compruebe los ajustes de sonido y la conexión.

- 1. Asegúrese que los auriculares estén conectados correctamente y que el enchufe este limpio
- 2. Asegúrese que el botón de silencio no esté presionado
- 3. Borre la memoria (cache) y a continuación, reinicie

#### Problema 4: No se puede conectar a una red Wi-Fi

Compruebe el reloj del sistema para asegurarse de que el icono de Wi-Fi esté lleno. Si aparece vacío (hueco), su Wi-Fi está apagado.

Paso 1: Haga clic en el icono Wi-fi situado junto al reloj del sistema

Paso 2: Haga clic en el icono Wi-fi de nuevo en el menú emergente.

Paso 3: El interruptor Wi-Fi debe volverse azul a medida que su Chromebook se conecta a la red local. También verá una lista de redes disponibles.

#### Problema 5: Chromebook no se enciende

- Cárguelo. No se atenga al indicador de estado de la batería, ya que puede ser inexacto. Deja que se cargue durante unas horas antes de volver a encenderlo.
- Mantenga pulsado el botón de encendido durante 30 segundos y realice un reinicio completo.
- Intente quitar los cables de alimentación conectados y vuelva a enchufarlos.

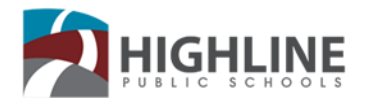

#### Problema 6: Sistema lento

Intente borrar la memoria (cache) y las cookies.

- 1. En tu ordenador, abre un navegador web Chrome.
- 2. En la parte superior derecha, haga clic en Más
- 3. Haga clic en Más herramientas borrar datos de exploración.
- 4. En la parte superior, elija un intervalo de tiempo. Para eliminar todo, seleccione *Todo el tiempo.*
- 5. Junto a "Cookies y otros datos del sitio" e "Imágenes y archivos almacenados en la memoria (cache)", marque las casillas.
- 6. Haga clic en Borrar datos.

#### Problema 7: Mensaje – "Esta página web no está disponible"

Este mensaje significa que Google Chrome no pudo encontrar y cargar la página web que intentaba visitar. Para solucionar el problema, pruebe los pasos que se indican a continuación.

#### Compruebe la dirección web:

Si usted ve el mensaje "ERR\_NAME\_NOT\_RESOLVED" o "ERR\_CONNECTION\_REFUSED" en la ventana de su navegador, pruebe estos pasos:

- 1. Compruebe la dirección web (URL) en la barra de direcciones para asegurarse de que va a la página web correcta.
- 2. Si lo está, intente abrir la misma página web en otro equipo conectado a la misma red.
- 3. Si no puedes ver la página web en ningún equipo, comprueba si estás conectado a Internet. Si lo está, es posible que la página web esté abajo.

#### Elimine sus cookies:

Las cookies son archivos creados por sitios web que ha visitado para almacenar información de navegación, como su perfil o preferencias para el sitio web. A veces, un archivo de cookie roto puede causar errores. Para eliminar sus cookies:

- 1. En el ordenador, abra Chrome 9.
- 2. En la parte superior derecha, seleccione Más ajustes.
- 3. En la parte inferior, seleccione Avanzado.
- 4. En la sección "Privacidad y seguridad", seleccione Borrar datos de navegación.
- 5. Seleccione un intervalo de tiempo Cookie y otros datos del sitio Borrar datos.

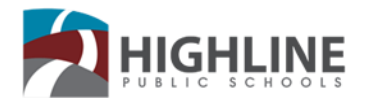

#### Problema 8: Mensaje "¡AW, Snap!".

Si recibe el error "AW, Snap", Chrome tiene problemas para cargar. También es posible que vea que la página se carga lentamente o no se abre en absoluto.

Para corregir un error, pruebe las correcciones a continuación.

#### a. Vuelva a cargar la página

En la parte superior izquierda, haga clic en Volver a cargar. Por lo general, puede volver a cargar la página para corregir el error.

#### b. Compruebe su conexión de Internet

Asegúrese de que el ordenador esté conectado a Wi-Fi o a una red cableada.

#### c. Borre la caché

#### Borre su caché y cookies

- 1. En la parte superior derecha, haga clic en Más herramientas Borrar datos de navegación.
- 2. Junto a "Intervalo de tiempo", seleccione Todo el tiempo.
- Seleccione Imágenes y archivos almacenados en la memoria (cache) y cookies y otros datos del sitio. Anule la selección de los demás tipos de datos.
- 4. Haga clic en Borrar datos.
- 5. Intente volver a cargar la pestaña con el error.

#### d. Cierre otras pestañas, extensiones y aplicaciones

Es posible que el dispositivo se haya quedado sin memoria y no pueda cargar el sitio mientras también ejecuta las aplicaciones, las extensiones y los programas.

- 1. Liberar memoria:
  - Cierre todas las pestañas excepto la que muestra el mensaje de error.
  - Salga de otras aplicaciones o programas que se estén ejecutando y detenga las descargas de aplicaciones o archivos.
  - Desinstale extensiones innecesarias de Chrome. En la parte superior derecha, haga clic en Más extensiones de herramientas. En las extensiones que no utilice, haga clic en quitar.
- 2. Intente volver a cargar la pestaña con el error.
- e. Reinicie el equipo

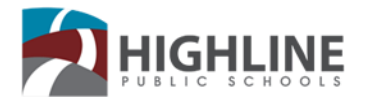

# Opciones de accesibilidad de Google

El navegador Chrome es compatible con lectores de pantalla y lupas y ofrece a las personas con zoom de página completa de baja visión, color de alto contraste y extensiones.

| Usa <i>TalkBack</i> para navegar por<br>la web con Chrome | https://support.google.com/chrome/answer/2633135                                               |
|-----------------------------------------------------------|------------------------------------------------------------------------------------------------|
| Características de baja visión                            | https://sites.google.com/a/chromium.org/dev/user-<br>experiencia/bajo apoyo a la visión        |
| Ayuda a la tecnología de apoyo                            | https://sites.google.com/a/chromium.org/dev/user-<br>experiencia/asistencia-tecnología-soporte |
| Atajos de teclado                                         | https://support.google.com/chrome/answer/157179                                                |
| Cambiar los tamaños de texto,<br>imagen y vídeo           | https://support.google.com/chrome/answer/96810                                                 |
| Acceso al teclado Chrome                                  | https://sites.google.com/a/chromium.org/dev/user-<br>experiencia/acceso al teclado             |
| Extensión de Cromo de alto<br>contraste                   | https://chrome.google.com/webstore/detail/high-<br>contraste /djcfdncoelnlbldjfhinnjldjlikmph  |
| Extensiones de accesibilidad de<br>Chrome                 | https://chrome.google.com/webstore/category/ext/22-<br>accesibilidad                           |

#### Siga estos pasos para encontrar funciones de accesibilidad en Chromebook

1. En la parte inferior derecha, seleccione la hora. O pulse Alt + Mayús + s.

- 2. Seleccione Configuración (icono de engranaje)
- 3. En la parte inferior, seleccione Avanzado.

4. En la sección "Accesibilidad", seleccione Administrar funciones de accesibilidad.

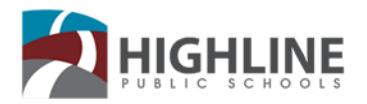

| Texto a voz                                         |                                                                                                    |                                                                                                    |  |  |
|-----------------------------------------------------|----------------------------------------------------------------------------------------------------|----------------------------------------------------------------------------------------------------|--|--|
| Lector de<br>pantalla<br>incorporado<br>Seleccionar | Los Chromebooks tienen un<br>lector de pantalla incorporado<br>llamado ChromeVox, que permite<br>a las personas con discapacidad<br>visual utilizar el sistema operativo<br>Chrome.<br>Puedes escuchar páginas | https://support.google.com/Chromebook/answer<br>/7031755<br>https://support.google.com/Chromebook/answer |  |  |
| para hablar                                         | completas leer en voz alta con el<br>lector de pantalla integrado de<br>Chromebook o escuchar partes<br>de una página, incluidas palabras<br>específicas, leer en voz alta con<br>Select-to-speak.             | <u>/9032490</u>                                                                                          |  |  |
|                                                     | Tecla                                                                                                    | do                                                                                                    |  |  |
| Claves<br>pegajosas                                 | Realice métodos abreviados de<br>teclado pulsando solo una tecla a<br>la vez en lugar de mantener<br>pulsadas varias teclas.                                                                                   | https://support.google.com/Chromebook/answer<br>/177893#onehandshortcut                                  |  |  |
| Teclado en<br>pantalla                              | Para escribir o escribir texto a<br>mano, o para agregar imágenes a<br>archivos, documentos y correos<br>electrónicos, puede usar el<br>teclado en pantalla.                                                   | https://support.google.com/Chromebook/answer<br>/6076237                                                 |  |  |
| Habilitar<br>dictado (hable<br>con el tipo)         | Puede hablar para introducir texto<br>en la mayoría de los lugares que<br>suele escribir. Agregue signos de<br>puntuación diciendo "coma",<br>"punto".                                                         | https://support.google.com/Chromebook/answer<br>/177893#typewithvoice                                    |  |  |
|                                                     | Configurad<br>visualiza                                                                                                    | ción de<br>ación                                                                                         |  |  |
| Cambiar la<br>resolución de<br>la pantalla          | Puede hacer que todo en su<br>pantalla sea más grande o<br>pequeño, cambiando la resolución<br>de la pantalla.                                                                                                 | https://support.google.com/Chromebook/answer<br>/6320705#Chromebook_screenresolution                     |  |  |
|                                                     | Ratón y par                                                                                                    | nel táctil                                                                                               |  |  |
| Clic automático                                     | Puede configurar el cursor para<br>que actúe automáticamente<br>cuando el cursor deje de<br>moverse durante un cierto<br>período de tiempo.                                                                    | https://support.google.com/Chromebook/answer<br>/9441453                                                 |  |  |
| Toque<br>arrastrar                                  | Toque y arrastre el dedo para<br>mover objetos                                                                                                    | https://support.google.com/Chromebook/answer<br>/177893#tapdrag                                          |  |  |

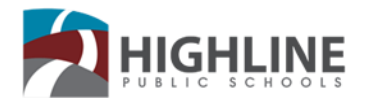

| Opciones de visión                                   |                                                                                                    |                                                                                                    |                                                                                        |  |
|------------------------------------------------------|----------------------------------------------------------------------------------------------------|----------------------------------------------------------------------------------------------------|----------------------------------------------------------------------------------------|--|
| Lector<br>de<br>pantalla                             | Los Chromebooks<br>tienen un lector de<br>pantalla incorporado<br>llamado ChromeVox,<br>que permite a las<br>personas con<br>discapacidad visual<br>utilizar el sistema<br>operativo Chrome.                                                                                                    | Puede activar o desactivar<br>ChromeVox desde cualquier<br>página<br>presionando Ctrl + Alt +<br>z. En tabletas: Mantenga<br>pulsado<br>el volumen hacia abajo +<br>Volumen<br>botones de arriba durante 5<br>segundos. Mientras mantiene<br>pulsado los botones, escuchará<br>un sonido para indicar que<br>funciona.<br>Mantenga pulsado los botones<br>y a continuación, ChromeVox                    | https://support.google.com/Ch<br>romebook/answer/7031755                               |  |
| Apoyo<br>de<br>Braille                               | Conecte una<br>pantalla Braille<br>actualizable USB<br>o Bluetooth<br>compatible para<br>que los<br>profesores y<br>técnicos puedan<br>trabajar con<br>estudiantes con<br>discapacidad<br>visual.                                                                                                    | Enchufe: conecte su dispositivo<br>braille a un puerto USB de su<br>Chromebook. Después de unos<br>segundos, el Chromebook<br>detecta automáticamente el<br>dispositivo y activa ChromeVox<br>si aún no está encendido.<br>Emparejar con Bluetooth: Para<br>configurar Bluetooth con<br>ChromeVox,<br>pulse Buscar + o + y, a<br>continuación, o. Siga las<br>instrucciones que aparecen en<br>pantalla. | https://support.google.com/Ch<br>romebook/answer/7020014?h<br>l= en&ref_topic=9016892  |  |
| Obtenga<br>descripciones<br>de imágenes<br>en Chrome | Cuando use un lector<br>de pantalla en<br>Chrome, puede<br>obtener descripciones<br>de imágenes sin<br>etiquetar, por<br>ejemplo, imágenes<br>que no tienen<br>mensaje de texto. Las<br>imágenes se envían a<br>Google para crear las<br>descripciones. Si<br>Google no puede<br>describir una imagen,<br>el lector de pantalla<br>dirá "No hay<br>descripción<br>disponible". | Consulte el enlace para obtener<br>instrucciones sobre cómo<br>activar o desactivar las<br>descripciones de imagen y<br>activar las descripciones de<br>imágenes en la configuración<br>de Chrome.                                                                                                    | https://support.google.com/Ch<br>romebook/answer/9311597?h<br>I= _en&ref_topic=9016892 |  |

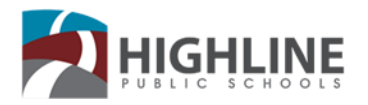

| Opciones auditivas y |                                                                        |                                                                                                    |                                                                                                    |
|----------------------|------------------------------------------------------------------------|----------------------------------------------------------------------------------------------------|----------------------------------------------------------------------------------------------------|
| motoras              |                                                                        |                                                                                                    |                                                                                                    |
| Oír/Auditivo         | Subtítulos                                                             | Acceda a subtítulos para<br>ver vídeos que cumplan<br>con los últimos<br>estándares.                                                                                                    | https://support.google.com/drive/answer<br>/1372218?co=GENIE.<br>Plataforma%3DDes ktop&hl=es             |
| Oír/Auditivo         | Escuchar<br>texto leído<br>en voz alta                                 | Puede escuchar páginas<br>completas leer en voz alta<br>con el lector de pantalla<br>integrado de Chromebook o<br>escuchar partes de una<br>página, incluidas palabras<br>específicas, leer en voz alta<br>con Select-to-speak.     | https://support.google.com/Chromebook<br>/answer/9032490?hl=en&ref_topic=901<br>6892                     |
|                      |                                                                        |                                                                                                    | -                                                                                                    |
| Motor                | Teclado en<br>pantalla                                                 | Para tipiar; o escribir texto a<br>mano, o para agregar imágenes<br>a archivos, documentos y<br>correos electrónicos, puede<br>usar el teclado en pantalla de tu<br>Chromebook.                                                     | https://support.google.com/Chromebook<br>/answer/6076237?hl=en&ref_topic=901<br>6892                     |
| Motor                | Ajustes del<br>panel táctil                                            | Personalice la configuración<br>del panel táctil para habilitar<br>los clics automáticos, pulse<br>arrastrando o pulse para<br>hacer clic en la<br>funcionalidad.                                                                   | https://support.google.com/Chromebook<br>/answer/1047367?hl=es #                                         |
| Motor                | Configura-<br>ción física<br>del teclado                               | Adapte la configuración del<br>teclado para ajustar la tasa de<br>repetición del teclado y el<br>tiempo de la demora antes de<br>que se repita una tecla para<br>ayudar a escribir con precisión.                                   | https://www.youtube.com/watch?v=r-<br>lytoycpsc&list=PL5aqr5w5fRe7QWzXhq<br>xrillVduWEmLHM2&index=8&t=0s |
| Motor                | Teclado                                                                | Realice métodos abreviados<br>de teclado pulsando solo una<br>tecla a la vez en lugar de<br>mantener pulsadas varias<br>teclas.                                                                                                    | https://www.youtube.com/watch?v=r-<br>lytoycpsc&list=PL5aqr5w5fRe7QWzXhq<br>xrillVduWEmLHM2&index=8&t=0s |
| Motor                | Aliado<br>automático<br>haga clic en<br>objetos en<br>su<br>Chromebook | Puede configurar el cursor para<br>que actúe automáticamente<br>cuando el cursor deje de<br>moverse durante un cierto<br>período de tiempo. Esta<br>característica puede ser útil para<br>los usuarios con deficiencias<br>motoras. | https://support.google.com/Chromebook<br>/answer/9441453?hl=en&ref_topic=901<br>6892                     |